## Indiana FFA Event Registration 4-H/FFA CDE

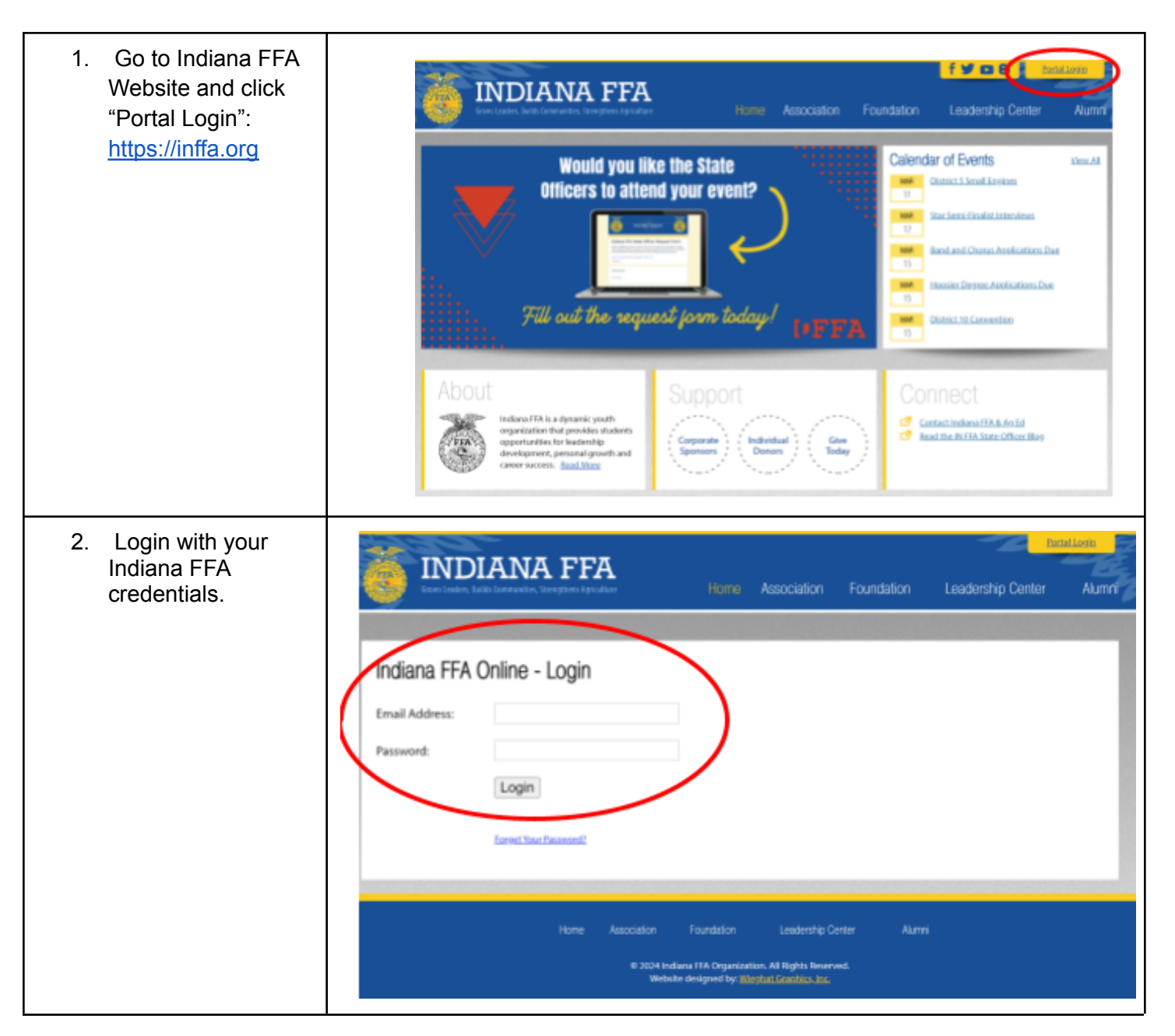

| 3. | Once logged in,<br>your screen will look<br>like the picture at<br>right. Click on the | ö          | INDIANA                                                                                                  | FFFA<br>steer April 200                          | Home          | Association               | Foundation     | weikenne<br>Leadership Center | Metadal Loxod           |
|----|----------------------------------------------------------------------------------------|------------|----------------------------------------------------------------------------------------------------|--------------------------------------------------|---------------|---------------------------|----------------|-------------------------------|-------------------------|
|    | Event Registration                                                                     | Dast       | board                                                                                                    | Home                                             |               |                           |                |                               |                         |
|    | tab on the left hand                                                                   | ÷.         | Home                                                                                                    | Welcome to Indiana FFA Online                    | Please use t  | he left-side dashboard to | navigate.      |                               |                         |
|    | side of the screen.                                                                    | \$         | Account Settings                                                                                         | Questions? Contact the Indiana                   | FFA state-off | fce.                      |                |                               |                         |
|    |                                                                                        | -          | Account Balance<br>State Balance: \$90.00<br>Detrict Balance: \$190.00                                   |                                                  |               |                           | ungan.         |                               |                         |
|    |                                                                                        | <u>.</u> : | Skudenk Rooker<br>Set Skullent Access Cade<br>Affiliation Declaration<br>Insolat Isan AET<br>STO Numbers |                                                  |               |                           |                |                               |                         |
|    |                                                                                        | 0          | Walvers                                                                                                  |                                                  |               |                           |                |                               |                         |
|    |                                                                                        | ð          | FTA Membership                                                                                           |                                                  |               |                           |                |                               |                         |
|    |                                                                                        | Ē          | Event Registration                                                                                       |                                                  |               |                           |                |                               |                         |
|    |                                                                                        |            | Directory                                                                                                |                                                  |               |                           |                |                               |                         |
|    |                                                                                        | *          | Co in Na 11A am Account                                                                                  |                                                  |               |                           |                |                               |                         |
|    |                                                                                        |            |                                                                                                    |                                                  |               |                           |                |                               |                         |
| 4. | Find the event that<br>you want to register<br>for and click on that<br>event.         | (10)       |                                                                                                    | FFA                                              | Home          | Association               | Foundation     | Leadership Center             | Avitati Lavad<br>Alumri |
|    |                                                                                        | Das        | hboand                                                                                                   | Event Registration                               |               |                           |                | SECONDA DUNDA                 | INTERNE.                |
|    |                                                                                        |            |                                                                                                    |                                                  |               |                           |                |                               |                         |
|    |                                                                                        | -          | nuew                                                                                                    | Upcoming Events                                  |               |                           |                |                               |                         |
|    |                                                                                        | ¢          | Account Settings                                                                                         | EVENT MAKE                                       |               |                           | 0.085 0475     | 1470                          | UNTON .                 |
|    |                                                                                        |            | State Balance: \$160.00<br>District Ralance: \$160.00                                                    | 2024 WLC Bus Tro                                 |               | 19/2024 2:00:00 PM        | 4/1/2024 11:00 | 00 PM                         |                         |
|    |                                                                                        |            | Student Poster                                                                                           | 2024 Jr. High Dev                                | 1             | 3/3/2024 8:00:00 AM       | 4/5/2024 11:50 | :00 PM                        |                         |
|    |                                                                                        | <u>.</u> : | Set Student Access Cole<br>Afflication Declaration<br>Import From AEE                                    | 2024 Spring CDEs<br>Opena on: 3113/2024 12:02 AM | 1             | 3/13/2024 12:00:00 AM     | 4/10/2024 5:00 | :00 PM                        |                         |
|    |                                                                                        | 0          | Waters                                                                                                   | State Wildlife CDE<br>Opens on: 415/2024 800 AM  |               | 4152024 8:00:00 AM        | 5/1/2024 5:00  | 00 PM                         |                         |
|    |                                                                                        | ð          | PTA Membership                                                                                           |                                                  |               |                           |                |                               |                         |
|    |                                                                                        | Ē          | Event Registration                                                                                       |                                                  |               |                           |                |                               |                         |
|    |                                                                                        | ±          | Directory                                                                                                |                                                  |               |                           |                |                               |                         |
|    |                                                                                        | ă          | Go to My FFA.org Account                                                                                 |                                                  |               |                           |                |                               |                         |
|    |                                                                                        |            |                                                                                                    |                                                  |               |                           |                |                               |                         |

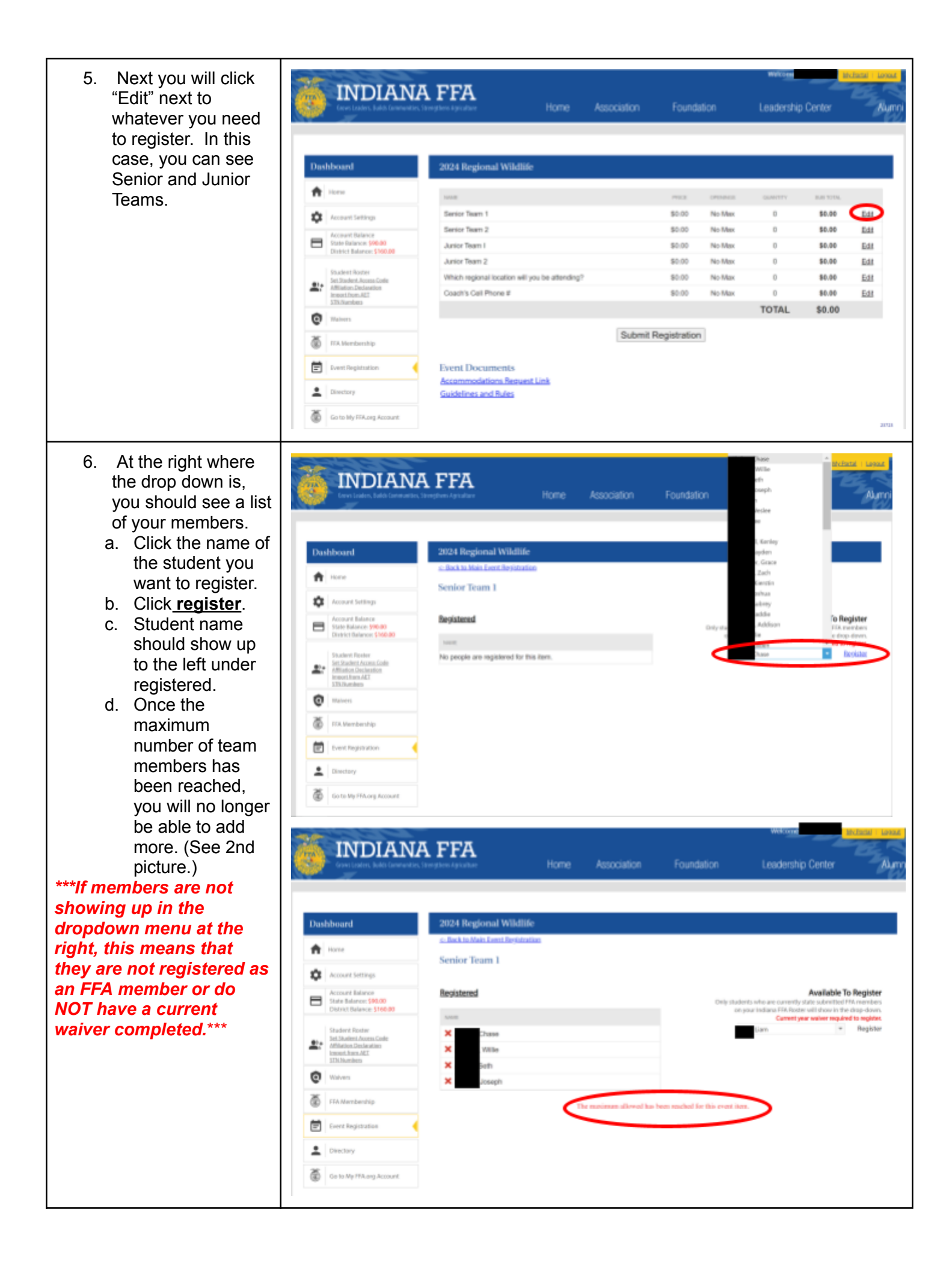

| <ol> <li>Click the button<br/>that says <u>back to</u><br/><u>main registration</u>.</li> </ol>                                                                                  | INDIANA FFA<br>Several leaders, backs for any several several sev | wettere                                                                                                    |
|----------------------------------------------------------------------------------------------------|----------------------------------------------------------------------------------------------------|----------------------------------------------------------------------------------------------------|
|                                                                                                    | Dushboard         Image: Second Edition         Image: Second Editors         Image: Second Editors         Image: Seco                                                                                                    | Available To Register Celly students who are corrently that submitted FM nembers on pair indiana FM floater will now in the dam dawn Carrent year waker registed is register The time. Unit and the students Register and has been resched for this event iters.                                                                                                    |
| 8. Fill out other teams                                                                                                    |                                                                                                    |                                                                                                    |
| the same way as<br>above and then fill                                                                                                    | Event lasters. Salds: Gaussianters, Strengthere Agriculture Home Accordiation                                                                                                    | n Foundation Leadership Center Aumni                                                                                                    |
| the same way as<br>above and then fill<br>out any other data<br>such as location.                                                                                                | INDIANA FFA<br>Association                                                                                                    | n Foundation Leadership Center Aumni                                                                                                    |
| the same way as<br>above and then fill<br>out any other data<br>such as location,<br>coach information,                                                                          | INDIANA FFA<br>Constraints, lado (anonexite, isregitere specifier<br>Dashboard 2024 Regional Wildlife                                                                                                    | n Foundation Leadership Center Aumni                                                                                                    |
| the same way as<br>above and then fill<br>out any other data<br>such as location,<br>coach information,<br>etc. This may be                                                      | INDIANA FFA         Devisitation: Solid Language (c, 1) registerer Sprature)         Home         Association         Dashboard         2024 Regional Wildlife         Image: Solid Language (c, 1) registerer Sprature)                                                                                                    | n Foundation Leadership Center Aumni                                                                                                    |
| the same way as<br>above and then fill<br>out any other data<br>such as location,<br>coach information,<br>etc. This may be<br>different questions                               | INDIANA FFA         Home         Association           Dashboard         2024 Regional Wildlife         Note:           Image: State Construction of the state of the state of the s                                                                                                    | n Foundation Leadership Center Aumni<br>MICE OFFICIAL CONTINUES SUBJOCK.<br>SOLOD No Max 0 80.06 Edd<br>SOLOD No Max 0 80.06 Edd                                                                                                    |
| the same way as<br>above and then fill<br>out any other data<br>such as location,<br>coach information,<br>etc. This may be<br>different questions<br>for different              | INDIANA FFA         Dest takes, lade (answerde, trengthene typeater         Home         Image: Account Settings         Account Settings                                                                                                    | n Foundation Leadership Center Aumni<br>Interest on Ball Total<br>Interest on Ball Total<br>Interest on Ball |
| the same way as<br>above and then fill<br>out any other data<br>such as location,<br>coach information,<br>etc. This may be<br>different questions<br>for different<br>contests. | INDIANA FFA       Home         Dashboard       2024 Regional Wildlife         None       Serier Team 1         State Teams       Arrier Team 2         Arrier Team 2       Arrier Team 2                                                                                                    | Prece         Openments         Openments         Op                                                                                                    |
| the same way as<br>above and then fill<br>out any other data<br>such as location,<br>coach information,<br>etc. This may be<br>different questions<br>for different<br>contests. | INDIANA FFA         Desite Solid Learnee des Solid Learnee des                                                              | Marcin         Leadership Center         Aumni           MICE         OFENHER         GOMMITY         BUD 10164           MICE         OFENHER         GOMMITY         BUD 10164           S0:00         No Max         0         80:08         Edit           S0:00         No Max         0         80:08         Edit           S0:00         No Max         0         80:08         Edit           S0:00         No Max         0         80:08         Edit           S0:00         No Max         0         80:08         Edit           S0:00         No Max         0         80:08         Edit           S0:00         No Max         0         80:08         Edit                                                                                                    |
| the same way as<br>above and then fill<br>out any other data<br>such as location,<br>coach information,<br>etc. This may be<br>different questions<br>for different<br>contests. | INDIANA FFA       Home       Association         Dashboard       2024 Regional Wildliffe         Image: Second Second Secon                                                                                                    | PRICE         ORDERATION         Leadership Center         Aumni           PRICE         ORDERATION         BAD 2016         Aumni           PRICE         ORDERATION         BAD 2016         Aumni           BOLDO         No Maix         0         BOLDO         Edd           BOLDO         No Maix         0         BOLDO         Edd           BOLDO         No Maix         0         BOLDO         Edd           BOLDO         No Maix         0         BOLDO         Edd           BOLDO         No Maix         0         BOLDO         Edd           BOLDO         No Maix         0         BOLDO         Edd           BOLDO         No Maix         0         BOLDO         Edd           BOLDO         No Maix         0         BOLDO         Edd           BOLDO         No Maix         0         BOLDO         Edd           BOLDO         No Maix         0         BOLDO         Edd           BOLDO         No Maix         0         BOLDO         Edd           BOLDO         No Maix         0         BOLDO         Edd                                                                                                    |
| the same way as<br>above and then fill<br>out any other data<br>such as location,<br>coach information,<br>etc. This may be<br>different questions<br>for different<br>contests. | INDIANA FEA         Devid zake, Julia famourane, foreground way and and the second second se                                                             | Marriel         Marriel           Marriel         Constant         Aurriel           Marriel         Constant         Constant         Aurriel           Marriel         Constant         Constant         Aurriel           Marriel         Constant         Constant         Edd           Marriel         No Marriel         Marriel         Edd           Marriel         No Marriel         Marriel         Edd           Marriel         No Marriel         Marriel         Edd           Marriel         No Marriel         Marriel         Edd           Marriel         Marriel         Marriel         Edd           Marriel         No Marriel         Marriel         Edd           Marriel         Marriel         Marriel         Edd           Marriel         Marriel         Marriel         Edd           Marriel         Marriel         Marriel         Edd           Marriel         Marriel         Marriel         Edd           Marriel         Marriel         Marriel         Marriel                                                                                                    |
| the same way as<br>above and then fill<br>out any other data<br>such as location,<br>coach information,<br>etc. This may be<br>different questions<br>for different<br>contests. | INDIANA FEA         Low Loader, Loade Low waves, Liney Low System       Home       Association         Dashboard       2024 Regional Wildlife       Will         Image: Account Settings       Serier Team 1       Serier Team 2         Account Settings       Association       Arrier Team 2         Association       Setting Team 1       Berler Team 2         Association       Arrier Team 2       Arrier Team 2         Association       Brainer Team 1       Arrier Team 2         Association       Setting Team 1       Arrier Team 2         Association       Arrier Team 2       Arrier Team 3         Association       Arrier Team 3       Arrier Team 3         Association       Arrier Team 3       Arrier Team 3         Association       Arrier Team 3       Arrier Team 3         Association       Arrier Team 3       Arrier Team 3         Association       Arrier Team 3       Arrier Team 3         Arrier Team 3       Arrier Team 4       Arrier Team 4         Arrier Team 4       Arrier Team 4       Arrier Team 4         Arrier Team 5       Arrier Team 4       Arrier Team 4         Arrier Team 4       Arrier Team 4       Arrier Team 4         Arrier Team 5       Arrier Team 4                                                                                                    | Marcine         Marcine         Aumni           Marcine         GROMMERS         GROMMERS         REPORT           Marcine         GROMMERS         GROMMERS         REPORT           Marcine         GROMMERS         GROMMERS         REPORT           Marcine         Marcine         Marcine         Marcine           Marcine         Marcine         Marcine         Marcine           Marcine         Marcine         Marcine         Marcine           Marcine         Marcine         Marcine         Marcine           Marcine         Marcine         Marcine         Marcine           Marcine         Marcine         Marcine         Marcine           Marcine         Marcine         Marcine         Marcine           Marcine         Marcine         Marcine         Marcine           Marcine         Marcine         Marcine         Marcine           Marcine         Marcine         Marcine         Marcine           Marcine         Marcine         Marcine         Marcine           Marcine         Marcine         Marcine         Marcine           Marcine         Marcine         Marcine         Marcine           Marcine <td< th=""></td<>                                                                                                    |
| the same way as<br>above and then fill<br>out any other data<br>such as location,<br>coach information,<br>etc. This may be<br>different questions<br>for different<br>contests. | INDIANA FEA         Devisit zales & balds (answerder, three) there if you also         Dashboard         Image: Second Settings         Image: Second Settings         Image: Setting Setting Seting Seting Setting Setting Setting Seting Seting Settin                                                                                                    | n Foundation Leadership Center Aumo<br>micro of the field of the field o                                                                                                    |
| the same way as<br>above and then fill<br>out any other data<br>such as location,<br>coach information,<br>etc. This may be<br>different questions<br>for different<br>contests. | INDIANA FEA         Devisit solve Look for answere, formey town by proton         Devisit solve Look for answere, formey town by proton         Devisit solve Look for answere, formey town by proton         Devisit solve Look for answere, formey town by proton         Prome         Prome </td <td>Married         Married         Married           Married         GROMMERS         GROMMERS         Married           Married         Married         Married         Married           Married         Married         Married         Married           Married         <t< td=""></t<></td>                                                               | Married         Married         Married           Married         GROMMERS         GROMMERS         Married           Married         Married         Married         Married           Married         Married         Married         Married           Married <t< td=""></t<>                                                                                                    |

| <ol> <li>Fill out other<br/>documents:<br/>a. Accommodations</li> </ol>                                    | 🤴 INDIAN                                                                                                    | IA FFA<br>In Institution I Juniter Home Associat                                                                                                    | ion Found                                                                                                    | ation                                                     | wetcome<br>Leadership                                                                                                    | Center                                                                                                    | Aum                                                                                                    |
|----------------------------------------------------------------------------------------------------|----------------------------------------------------------------------------------------------------|----------------------------------------------------------------------------------------------------|----------------------------------------------------------------------------------------------------|-----------------------------------------------------------|----------------------------------------------------------------------------------------------------|----------------------------------------------------------------------------------------------------|----------------------------------------------------------------------------------------------------|
| for your students                                                                                          |                                                                                                    |                                                                                                    |                                                                                                    |                                                           |                                                                                                    |                                                                                                    |                                                                                                    |
| are to be filled                                                                                           | Dashboard                                                                                                    | 2024 Regional Wildlife                                                                                                    |                                                                                                    |                                                           |                                                                                                    |                                                                                                    |                                                                                                    |
| out on a form.                                                                                             | the second                                                                                                    |                                                                                                    |                                                                                                    |                                                           |                                                                                                    |                                                                                                    |                                                                                                    |
| b. Guidelines and                                                                                          |                                                                                                    | Serior Team 1                                                                                                    | \$0.00                                                                                                    | No Max                                                    | 0                                                                                                    | 80.00                                                                                                    | Edit                                                                                                    |
| Rules can also                                                                                             | Account Selvings                                                                                                    | Senior Team 2                                                                                                    | \$0.00                                                                                                    | No Max                                                    | 0                                                                                                    | 80.00                                                                                                    | Edit                                                                                                    |
| be found here.                                                                                             | State Balance: \$96.00                                                                                                    | Arrior Team I                                                                                                    | \$0.00                                                                                                    | No Max                                                    | 0                                                                                                    | \$0.00                                                                                                    | Edd                                                                                                    |
|                                                                                                    | Control Parameter Processo                                                                                                    | Aavior Team 2                                                                                                    | \$0.00                                                                                                    | No Max                                                    | 0                                                                                                    | \$0.00                                                                                                    | Edd                                                                                                    |
|                                                                                                    | Stuckent Router<br>Set Stuckent Access Code                                                                                                    | Which regional location will you be attending?                                                                                                    | \$0.00                                                                                                    | No Mex                                                    | 0                                                                                                    | \$0.00                                                                                                    | Edd                                                                                                    |
|                                                                                                    | Miniator, Declaration<br>Insect from ALT<br>VTN Numbers                                                                                                    | Coach's Cell Phone #                                                                                                    | \$0.00                                                                                                    | No Max                                                    | 0                                                                                                    | \$0.00                                                                                                    | Edd                                                                                                    |
|                                                                                                    | (C) Walness                                                                                                    |                                                                                                    |                                                                                                    |                                                           | TOTAL                                                                                                    | \$0.00                                                                                                    |                                                                                                    |
|                                                                                                    | v ·····                                                                                                    |                                                                                                    | ubmit Registratio                                                                                                    | 0                                                         |                                                                                                    |                                                                                                    |                                                                                                    |
|                                                                                                    | (ii) FFA.Membership                                                                                                    |                                                                                                    |                                                                                                    |                                                           |                                                                                                    |                                                                                                    |                                                                                                    |
|                                                                                                    | Event Registration                                                                                                    | Event Documents                                                                                                    |                                                                                                    |                                                           |                                                                                                    |                                                                                                    |                                                                                                    |
|                                                                                                    | Linectory                                                                                                    | Accommodations Request Link<br>Guidelines and Rules                                                                                                    |                                                                                                    |                                                           |                                                                                                    |                                                                                                    |                                                                                                    |
|                                                                                                    |                                                                                                    |                                                                                                    |                                                                                                    |                                                           |                                                                                                    |                                                                                                    |                                                                                                    |
| 10. Click <u>submit</u>                                                                                    | Go to bly FFA.ceg.Account                                                                                                    |                                                                                                    |                                                                                                    |                                                           | Welcom                                                                                                    |                                                                                                    | area<br>charal i loyout                                                                                                    |
| 10. Click <u>submit</u><br><u>registration</u> and<br>make sure that your<br>information has               | Control by FFA.org Accessed                                                                                                    | IA FFA<br>Int. Strengthene Agenciater Home Associat                                                                                                    | ion Found                                                                                                    | lation                                                    | wekom<br>Leadership                                                                                                    | ) Center                                                                                                    | ana<br>Marai kasab<br>Marai                                                                                                    |
| 10. Click <u>submit</u><br>registration and<br>make sure that your<br>information has<br>submitted.        | Control by FFA.org Account<br>INDIAN<br>Core Lations Index Connect<br>Dashbouard                                                                                                    | IA FFA<br>In, it multies a guardier Home Associat<br>2024 Regional Wildlife                                                                                                    | ion Found                                                                                                    | lation                                                    | wekom<br>Leadership                                                                                                    | o Center                                                                                                    |                                                                                                    |
| 10. Click <u>submit</u><br><u>registration</u> and<br>make sure that your<br>information has<br>submitted. | Control by FFA.org Account<br>INDIAN<br>Court Coders, Labor Common<br>Dashboard<br>Plane                                                                                                    | IA FFA<br>an. Strengthers Agriculture Home Association<br>2024 Regional Wildlife                                                                                                    | ion Found                                                                                                    | lation                                                    | weikom<br>Leadership                                                                                                    | ) Center                                                                                                    | 2193<br>datai konar<br>Aurr                                                                                                    |
| 10. Click <u>submit</u><br><u>registration</u> and<br>make sure that your<br>information has<br>submitted. | Control by FFA.org Accessed<br>INDIAN<br>Convertigations & Addition<br>Databased<br>Planet<br>Planet                                                                                                    | IA FFA<br>Inc. Strengtons Agriculture Home Associat<br>2024 Regional Wildlife<br>Serier Team 1                                                                                                    | ion Found                                                                                                    | abon<br>orowsa<br>No Max                                  | Welcom<br>Leadership                                                                                                    | BAB SOTAL<br>BAB SOTAL                                                                                                    | Land                                                                                                    |
| 10. Click <u>submit</u><br><u>registration</u> and<br>make sure that your<br>information has<br>submitted. | Control by FFA.org Account<br>INDIAN<br>Control London Comment<br>Databased<br>Plane<br>Plane<br>Plane<br>Plane<br>Plane<br>Plane<br>Plane<br>Plane<br>Plane                                                                                                    | 2024 Regional Wildlife 2024 Regional Wildlife Serior Team 1 Gerior Team 2                                                                                                    | ion Found<br>mice<br>80.00<br>80.00                                                                                                    | abon<br>oronoo<br>No Max<br>No Max                        | Welcom<br>Leadership<br>ouentry<br>0                                                                                           | 0 Center<br>808 101%,<br>80.80<br>80.00                                                                                                    | 2113<br>Class Lonal<br>Auro<br>Auro<br>Auro                                                                                                    |
| 10. Click <u>submit</u><br><u>registration</u> and<br>make sure that your<br>information has<br>submitted. | Control by FFA.org Account                                                                                                    | IAFFA<br>IAFFA<br>Inc. Strengtheres Agriculture Home Associant<br>2024 Regionnal Wildliffe<br>2024 Regionnal Wildliffe<br>Inc. Strengtheres Agriculture<br>Inc. Strengtheres Agriculture<br>Inc. Strengt | ion Found<br>mice<br>80.00<br>80.00<br>80.00                                                                                                    | orcense<br>No Max<br>No Max<br>No Max                     | Welcom<br>Leadership<br>ouwmry<br>0<br>0                                                                                       | D Center<br>BUI 101%,<br>80.00<br>80.00<br>80.00                                                                                                    | 2113<br>Class Lonat<br>Aurra<br>Aurra<br>Aurra<br>Aurra<br>Aurra                                                                                                    |
| 10. Click <u>submit</u><br><u>registration</u> and<br>make sure that your<br>information has<br>submitted. | Control by FFA.org Account<br>INDIAN<br>Control London Control<br>Control London Control<br>Control London Con | Concentration of the second of the second o                                                                                                    | ion Found<br>90.00<br>80.00<br>80.00<br>80.00                                                                                                    | orcense<br>No Max<br>No Max<br>No Max                     | Welcom<br>Leadership<br>ouwnry<br>0<br>0<br>0                                                                                  | D Center<br>800 001%<br>80.00<br>80.00<br>80.00<br>80.00                                                                                                    | 2111<br>Classi Lonae<br>Aurry<br>Aurry<br>Edd<br>Edd<br>Edd                                                                                                    |
| 10. Click <u>submit</u><br><u>registration</u> and<br>make sure that your<br>information has<br>submitted. | Control by FFA.org Account<br>INDIAN<br>Control by FFA.org Account<br>INDIAN<br>Control by FFA.org Account<br>Control by FFA.org Account<br>Control by FFA.org Account<br>Packet Rest<br>Control by FFA.org Account<br>Packet Rest<br>Control by FFA.org Account<br>Control by FFA.org Account<br>Control by FFA.o                     | Constructions Specifier                                                                                                    | ion Found<br>90.00<br>80.00<br>80.00<br>80.00<br>80.00<br>80.00                                                                                                    | orcense<br>No Max<br>No Max<br>No Max<br>No Max           | welcom<br>Leadership<br>ouwnry<br>0<br>0<br>0<br>0<br>0                                                                        | D Center<br>80.001%<br>80.00<br>80.00<br>80.00<br>80.00<br>80.00                                                                                                    | 2113<br>Classi Lonae<br>Aurri<br>Aurri<br>Auri<br>Au                                                                                                    |
| 10. Click <u>submit</u><br>registration and<br>make sure that your<br>information has<br>submitted.        | Coto by FFA.og Account         INDIAN         Coto by FFA.og Account         INDIAN         Coto by FFA.og Account         INDIAN         Coto by FFA.og Account         INDIAN         Coto by FFA.og Account         INDIAN         Coto by FFA.og Account         INDIAN         Coto by FFA.og Account         INDIAN         Coto by FFA.og Account         INDIAN         Coto by FFA.og Account         INDIAN         INDIAN                                                                                                    | Constructions Specifier                                                                                                    | ion Found<br>Preck<br>80.00<br>80.00<br>80.00<br>80.00<br>80.00<br>80.00<br>80.00<br>80.00                                                                                                    | orcense<br>No Max<br>No Max<br>No Max<br>No Max<br>No Max | welcom<br>Leadership<br>ouwnry<br>0<br>0<br>0<br>0<br>0<br>0<br>0<br>0<br>0<br>0<br>0<br>0                                     | D Center<br>80.001%<br>80.00<br>80.00<br>80.00<br>80.00<br>80.00<br>80.00                                                                                                    | 2113<br>Classic Looker<br>Aurori<br>Aurori                                                                                                    |
| 10. Click <u>submit</u><br><u>registration</u> and<br>make sure that your<br>information has<br>submitted. | Coto by FFA.og Account         INDIAN         Coto by FFA.og Account         INDIAN         Coto by FFA.og Account         INDIAN         Coto by FFA.og Account         INDIAN         Coto by FFA.og Account         INDIAN         Coto by FFA.og Account         INDIAN         Coto by FFA.og Account         INDIAN         Coto by FFA.og Account         INDIAN         Coto by FFA.og Account         INDIAN         INDIAN                                                                                                    | Account<br>Constructions Synchron<br>2024 Regional Wildlife<br>Serier Team 1<br>Serier Team 1<br>Serier Team 1<br>Artier Team 2<br>Which regional location will you be attending?<br>Coach's Ceil Phone #                                                                                                    | ion Found<br>90.00<br>80.00<br>80.00<br>80.00<br>80.00<br>80.00<br>80.00<br>80.00                                                                                                    | ation<br>oronos<br>No Max<br>No Max<br>No Max<br>No Max   | welcom<br>Leadership<br>Ouentry<br>O<br>O<br>O<br>O<br>O<br>O<br>O<br>O<br>O<br>O<br>O<br>O<br>O<br>O<br>O<br>O<br>O<br>O<br>O | D Center<br>Bull 101%<br>80.80<br>80.80<br>80.80<br>80.80<br>80.80<br>80.80<br>80.80<br>80.80                                                                                                    | 2223<br>(Jaca) Looke<br>Aurri<br>Aurri<br>Auri<br>Au                                                                                                    |
| 10. Click <u>submit</u><br><u>registration</u> and<br>make sure that your<br>information has<br>submitted. | Coto by FFA.og Account         INDIAN         Coto by FFA.og Account         INDIAN         Coto by FFA.og Account         INDIAN         Coto by FFA.og Account         INDIAN         Coto by FFA.og Account         INDIAN         Coto by FFA.og Account         INDIAN         INDIAN                                                                                                    | Coach's Cell Phone #                                                                                                    | ion Found<br>80.00<br>80.00<br>80.00<br>80.00<br>80.00<br>80.00<br>80.00                                                                                                    | ation<br>No Max<br>No Max<br>No Max<br>No Max<br>No Max   | welcom<br>Leadership<br>O<br>O<br>O<br>O<br>O<br>O<br>O<br>O<br>O<br>O<br>O<br>O<br>O<br>O<br>O<br>O<br>O<br>O<br>O            | 5.0 Center<br>5.0 Total<br>5.0 Total<br>5.0 T | 2223<br>Aurri<br>Aurri<br>A |
| 10. Click <u>submit</u><br><u>registration</u> and<br>make sure that your<br>information has<br>submitted. | Coto bity FFA.cog Account         INDDIAN         Coto bity FFA.cog Account         INDOIN         Coto bity FFA.cog Account         INDOIN         Coto bity FFA.cog Account         INDOIN         Coto bity FFA.cog Account         INDOIN         Coto bity FFA.cog Account         INDOIN         Coto bity FFA.cog Account         INDOIN         INDOIN                                                                                                    | Coach's Call Phone #                                                                                                    | ion Found<br>90.00<br>90.00<br>90.00<br>90.00<br>90.00<br>90.00<br>90.00<br>90.00<br>90.00<br>90.00                                                                                                    | ation<br>No Max<br>No Max<br>No Max<br>No Max<br>No Max   | weicese<br>Leadership                                                                                                    | 5.00 Center<br>50.00<br>50.00<br>50.00<br>50.00<br>50.00                                                                                                    | 2223<br>Casad Lonaa<br>Aumi<br>Aumi<br>Aumi<br>Aumi<br>Aumi<br>Aumi<br>Aumi<br>Aumi                                                                                                    |
| 10. Click <u>submit</u><br><u>registration</u> and<br>make sure that your<br>information has<br>submitted. | Coto bity FFA.cg Account         INDIAN         Out District States         Dashboard         Imme         Imme                                                                                                    | Associat<br>2024 Regional Wildlife<br>Serier Team 1<br>Berier Team 2<br>Arier Team 1<br>Arier Team 2<br>Which regional location will you be attending?<br>Crach's Call Phone #<br>Event Documents                                                                                                    | ion Found<br>80.00<br>80.00<br>80.00<br>80.00<br>80.00<br>80.00<br>80.00                                                                                                    | abion<br>orcense<br>No Max<br>No Max<br>No Max<br>No Max  | Welcom<br>Leadership<br>0<br>0<br>0<br>0<br>0<br>0<br>0<br>0<br>0<br>0<br>0<br>0<br>0<br>0<br>0<br>0<br>0<br>0<br>0            | D Center<br>BUI 101%<br>80.00<br>80.00<br>80.00<br>80.00<br>80.00                                                                                                    | 22113<br>Classed Loonald<br>Refer<br>Edda<br>Edda<br>Edda<br>Edda<br>Edda<br>Edda                                                                                                    |
| 10. Click <u>submit</u><br>registration and<br>make sure that your<br>information has<br>submitted.        | Image: Control by FFA.org Account         Image: Control by FFA.org Account                                                                                                    | Account<br>2024 Regional Wildlife<br>Verial<br>Derior Team 1<br>Derior Team 1<br>Derior Team 1<br>Arrior Team 2<br>Which regional location will you be attending?<br>Coach's Cell Phone #<br>Event Documents<br>Accommodations Research Link<br>Guidelines and Rules                                                                                                    | ion Found<br>80.00<br>80.00 | ation<br>No Max<br>No Max<br>No Max<br>No Max<br>No Max   | welcom<br>Leadership                                                                                                    | 0 Center<br>80.0 Total<br>80.00<br>80.00<br>80.00<br>80.00<br>80.00<br>80.00                                                                                                    | 2223<br>Aumi<br>Aumi<br>Aumi<br>Aumi<br>Aumi<br>Aumi<br>Aumi<br>Aumi                                                                                                    |